# 快速安装指南

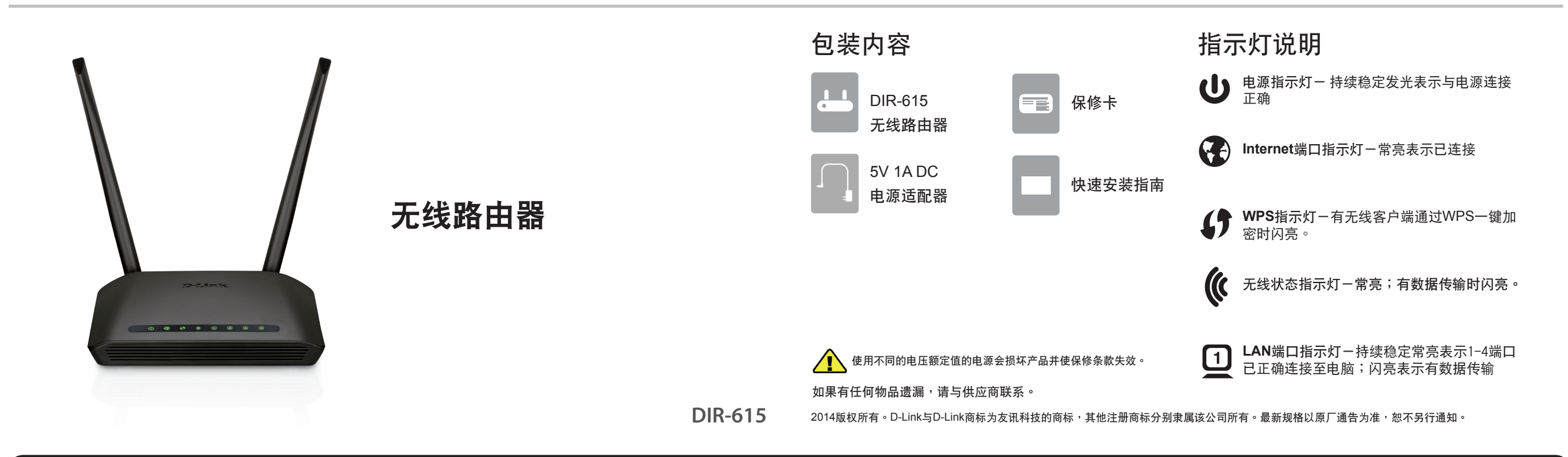

#### 硬件连接

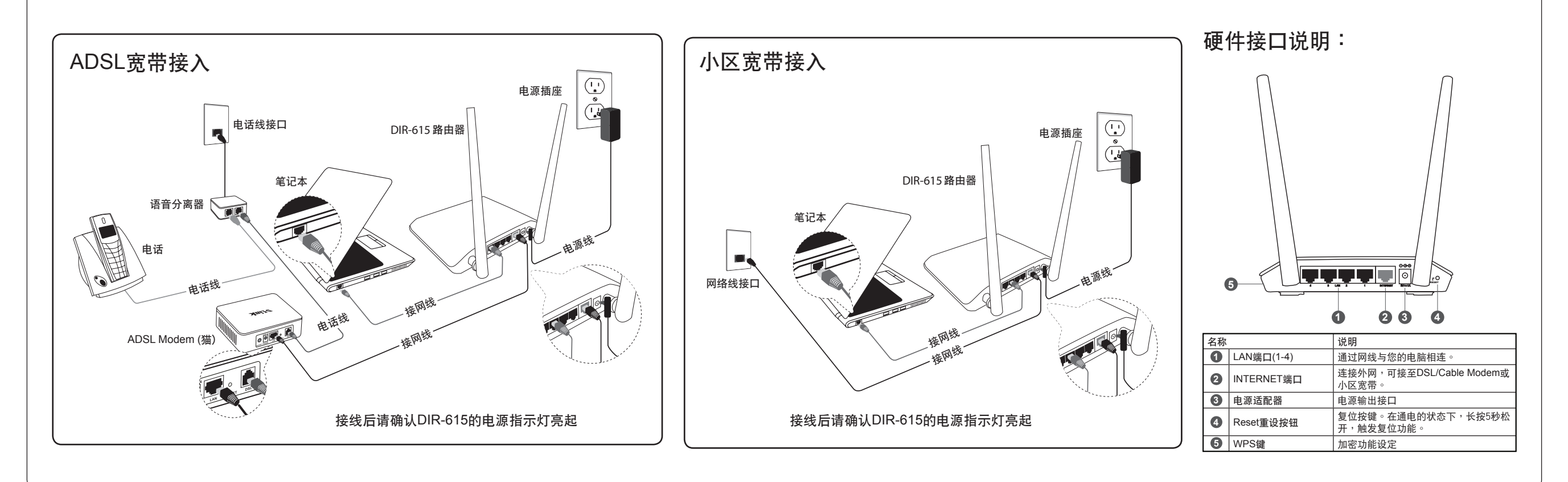

### 设置计算机

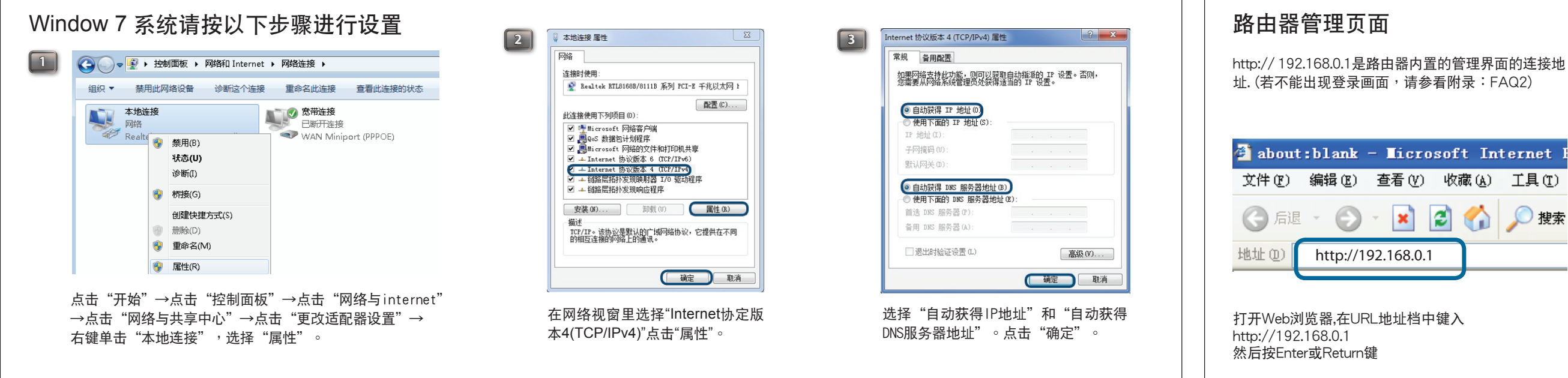

#### 设置路由器

### 设置路由器

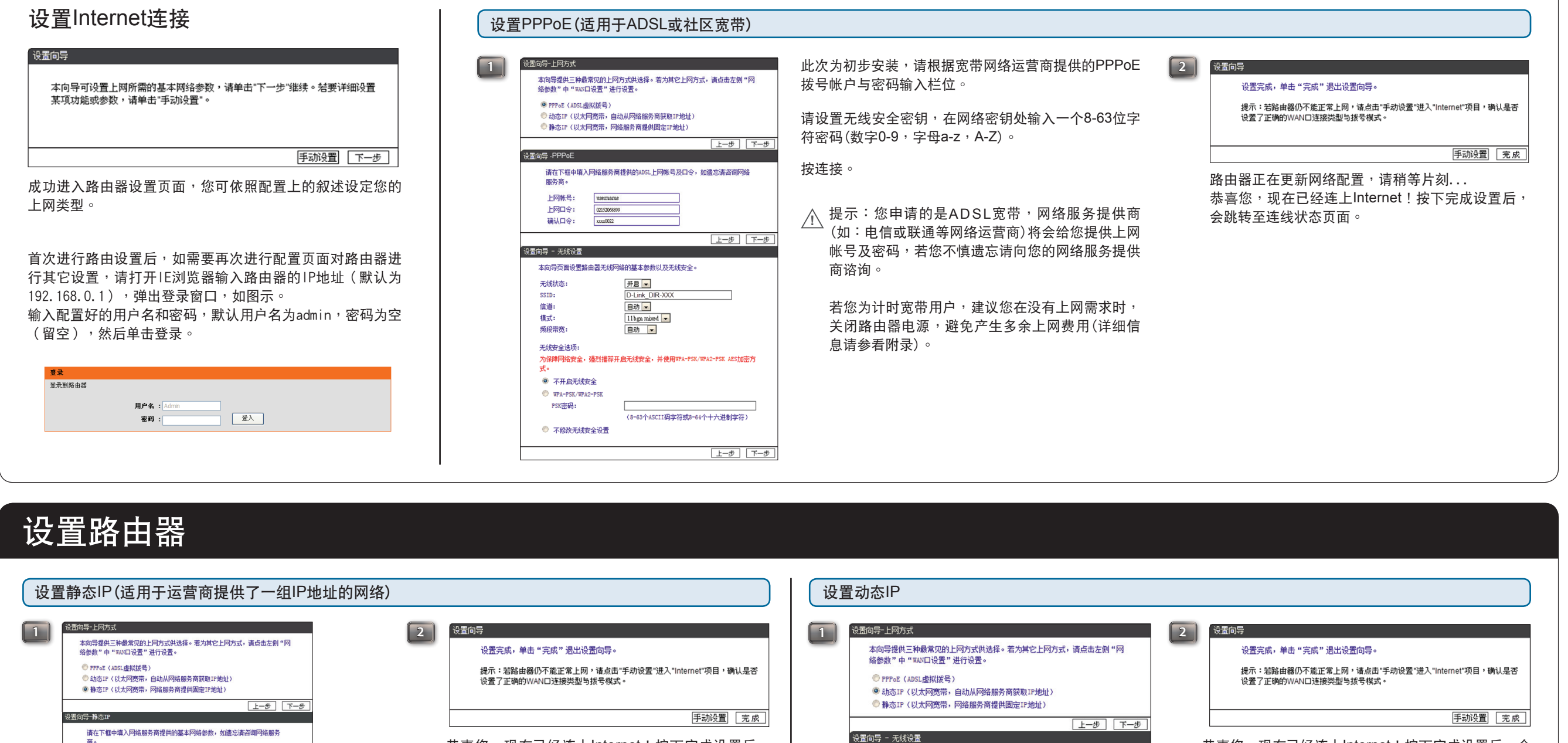

恭喜您,现在已经连上Internet!按下完成设置后,会 跳转至连线状态页面

请设置无线安全密钥,在网络密钥处输入一个8-63位字符

密码(数字0-9,字母a-z, A-Z)。

按下连接。

#### FAQ常见问题解答

FAQ1:路由器复位

IP地址

网关:

设置向导 - 无线设置

无线状态

信道:

模式:

频段带宽

无线安全选项:

不开启无线安全

PSK密码:

WPA-PSK/WPA2-PS8

◎ 不修改无线安全设置

子网撞码:

DNS服务器:

备用DNS服务器:

0.0.0.0

0.0.0.0

本向导页面设置路由器无线网络的基本参数以及无线安全。

升启 💌

D-Link\_DIR-XXX 自动 💌

11bgn mixed 💌 自动 💌

保障网络安全,强烈推荐开启无线安全,并使用WPA-PSK/WPA2-PSK AES加密方

(8-63个ASCII码字符或8-64个十六进制字符)

路由器带电的情况下,用一尖状物按住reset镭5秒,然后松开即可。 FAQ2:在IE浏览器地址栏输入192.168.0.1,无法弹出用户名和密码对话方块。

(可选)

(可法)

(可选

上一步下一步

上一步 下一步

按连接。

商)联系。

 $\underline{\mathbb{N}}$ 

1. 检查电脑是否和LAN口(1,2,3,4口)连好,对应的指示灯是否正常闪烁。

- 2. 如果是拨号上网的用户,请先删除宽带的拨号连线 3. 打开浏览器,点击"工具"→点击"Internet选项",点击"连接"→点击"局域网设置",确保代理伺服器不要勾选。
- 4 占击"开始"→占击"设置"→占击"控制台"→按西下"网络连接"→方击"木地连接"→占击"属性",在党规视窗里选择 CARTER PRED "Internet协定(TCP/IP)"点击"属性",点选"自动获得IP地址","自动获得DNS伺服器地址",点击"确定"。如右图
- 5. 关闭电脑的防火墙与杀毒软体。 ------3、</br>

  ○、
  ○、

  ○、
  点击"于那",一点击"设置"→点击"控制台"→按两下"网络连接",→右击"本地连接"→点击"属性",在常规视窗里点击

  \*配置"→点击"高级",强制网卡速率为10M全双工,点击"确认"。 -
- 8. 如果完成以上操作后仍然不能登录路由器管理页面,建议您将路由器复位,复位方法参见FAQ1。
- FAQ3:ADSL用户设置好后不能上网
- 1. 进入器由器管理页面(http://192.168.0.1)、点击"INTERNET设置"
   2. 请确认PPPOE使用者用户名和密码是否输入正确(注意:如有字母要区分大小写),点击"应用"。
- 3. 在路由器页面中点击"状态",查看INTERNET端是否获得IP地址,若获得IP地址,表明已和INTERNET网连接成功。
- FAQ4:找不到无线路由信号
- 进入控制台→网络连接→无线网络连接→右击选择"查看可用的无线连接",若提示区域中找不到可用的无线网络,请按如下步骤检查。 加入江町日一州新社该一九线网站社该一九线的建设了自然的运行。呈有为市的九线社该一有提小区域中较小时的市的九线网络一间按照下步骤 1. 如果是爸记本内置无线网卡,先确定是否有无线开关,并确定此开关已打开。(可以与笔记本厂商确认或者查看笔记本说明书) 2. 排除干扰,把无线网卡和路由器放在同一个房间测试。
- 3. 在地址栏输入192.168.0.1登录路由器配置页面,在"设置"左侧功能表栏中选择"无线设置"→"手动设置无线网络",修改"无线通道"为1或11。 FAQ5:无线能找到信号,但连不上
- 1. 删除掉首选网络里的所有连接过的信息,首选网络里保持空白,如右图: TOR. BITCHAS A~F或a~f之间任诜)

#### 重要信息

恭喜您,现在已经连上Internet!按下完成设置后,

会跳转至连线状态页面。

请设置无线安全密钥,安全模式选择"AUTO--WPA/WPA2",然后在网络密钥处

若您不记得相关信息,请与您的ISP(如:电信或联通等网络运营

请填入宽带网络运营商提供的一组固定IP设置。

输入一个8-63位字符密码(数字0-9,字母a-z, A-Z)。

AND BRD BHD RT IA

#### 关于订购互联网服务重要信息

#### 使用"计时宽带服务"使用者设置需知

在"手动Internet连接设置"里,有一个参数设置:最大闲置时间。此 参数控制您的网络闲置多少秒后断开网络连接,本参数的出厂设置 为"0", 这表示您的网络一直为连接状态, 建议将"最大闲置时间"参数 改为"5分钟",当使用者网络内无上网流量的时间超过了此项中的时 间设置(例如5分钟),路由器会自动切断和网络之间的连接,用以节 省上网费用

\*使用计时的宽带用户,建议您关闭电脑的同时,关闭路由器电源, 避免上网资费浪费。

若您是不限时上网使用者,希望网络一直线上,那么此时间可设置 成"0"分钟或选中启用"自动重新连接"。

技术说明: "最大闲置时间"只适用于ISP提供的PPPoE协议应用.

"工作温度0℃ 至 45℃"

#### 有害有毒物质及元素

| 部件名称    | 铅(Pb) | 汞(Hg) | 镉(Cd) | 六价铬<br>(Cr(VI)) | 多溴联苯<br>(PBB) | 多溴二苯醚<br>(PBDE) | í |
|---------|-------|-------|-------|-----------------|---------------|-----------------|---|
| 外壳      | Х     | 0     | 0     | 0               | 0             | 0               | ) |
| 印刷电路板组件 | х     | 0     | 0     | 0               | 0             | 0               |   |
| 天线      | Х     | 0     | 0     | 0               | 0             | 0               |   |
| 电源/选配器  | х     | 0     | 0     | 0               | 0             | 0               |   |

上一步 下一步

- 注档 :表示该有毒有害物质在该部件所有均质材料中的含量均在 SJ/T 11363-2006标准规定的限量要求以下。 表示该有毒有害物质至少在该部件的某一均质材料中的含
- 量超出S.I/T 11363-2006标准规定的限量要求,然该部件 仍符合欧盟指令2002/95/E及排外条款的规范。
- 产品所标示之环保使用期限,系指在一般正常使用状况下。

## 技术さ

本向导页面设置路由器无线网络的基本参数以及无线安全。

无线状态

SSID:

信道:

模式:

र्त •

杨段带宽;

无线安全选项

④ 不开启无线安全

PSK密码:

WPA-PSK/WPA2-PSK

◎ 不修改无线安全设置

开启 💌

自动 💌

自动 💌

)-Link\_DIR-XX)

11bgn mixed 💌

为保障网络安全,强烈推荐开启无线安全,并使用WPA-PSK/WPA2-PSK AES加密方

(8-63个ASCII码字符或8-64个十六进制字符)

办公地址:北京市朝阳区将台路5号院5号楼 邮编:100016 技术支持中心电话:400-629-6688 技术支持中心传真:(028)-61317620 各地维修中心地址请登陆官方网站查询 网北: http://www.dlink.com.cn 400电话工作时间:工作日9:00-19:00;节假日9:00-18:00

2014版权所有。D-Link与D-Link商标为友讯科技的商标,其他注册商标分别隶属该公司所有。最新规格以原厂通告为准,恕不另行通知。